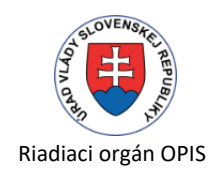

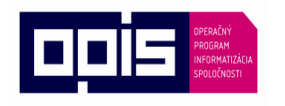

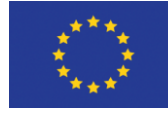

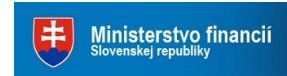

Európska únia

Sprostredkovateľský orgán OPIS

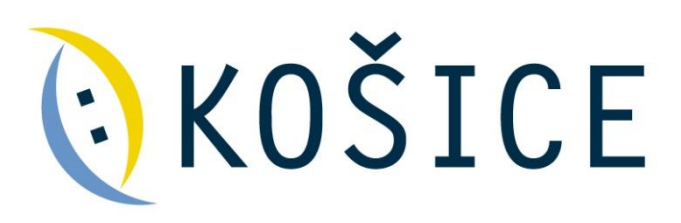

Mesto Košice Trieda SNP 48/A 040 11 Košice

# Modul /Riadenie podaní a prípadov/ Prevádzková dokumentácia

Projekt "Elektronizácia služieb mesta Košice" Kód ITMS projektu: 21110220041

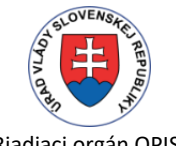

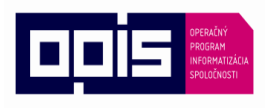

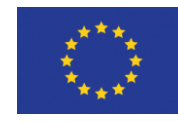

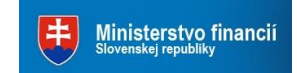

Tvoríme vedomostnú spoločnosť

Európska únia

Sprostredkovateľský orgán OPIS

#### Evidencia dokumentu:

| Názov dokumentu: | MODUL /Riadenia podaní a prípadov/ - prevádzková dokumentácia |          |     |  |
|------------------|---------------------------------------------------------------|----------|-----|--|
| Dátum:           |                                                               | Vydanie: | 1.0 |  |
| Vlastník:        |                                                               |          |     |  |
| Verzia:          | 1.2                                                           |          |     |  |
| Vytvoril:        |                                                               |          |     |  |
| Overil:          |                                                               |          |     |  |
| Schválil:        |                                                               |          |     |  |

#### Záznamy o zmenách:

| Dátum vydania | Verzia | Popis zmeny         | Autor zmeny |
|---------------|--------|---------------------|-------------|
| 30.11.2015    | 1.0    | Iniciálny dokument  |             |
| 19.05.2017    | 1.1    | Doplnenie dokumentu | Kolesárová  |
| 28.06.2018    | 1.2    | Doplnenie dokumentu | Kolesárová  |

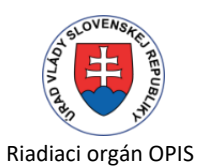

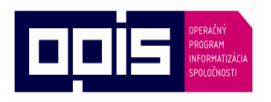

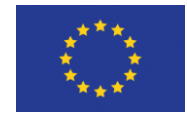

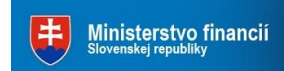

Európska únia

Sprostredkovateľský orgán OPIS

## Obsah

| 1.   | Úvod     |                                           | 5  |
|------|----------|-------------------------------------------|----|
| 2.   | Ako zač  | ať prácu so systémom?                     | 5  |
| 2.1. | Užívateľ | ské meno a heslo                          | 5  |
| 2.2. | Úvodná   | stránka                                   | 6  |
| 3.   | Všeobe   | cné zásady práce so systémom              | 6  |
| 3.1. | Navigáci | a                                         | 6  |
| 3.2. | Denník z | záznamov                                  | 7  |
|      | 3.2.1.   | Vyhľadávanie záznamov                     | 7  |
|      | 3.2.2.   | Akcie nad záznamami                       | 8  |
|      | 3.2.3 F  | Práca nad konkrétnym záznamom             | 14 |
|      | 3.2.4 F  | Práca so záznamom pre viacerých adresátov | 22 |
| 3.3. | Denník s | pisov                                     | 24 |
|      | 3.3.1    | Vyhľadávanie spisov                       | 24 |
|      | 3.3.2    | Akcie nad spismi                          | 24 |
|      | 3.3.3    | Práca nad konkrétnym spisom               | 27 |
| 4.   | Nastave  | nie systému – parametrizácia              | 27 |
| 5.   | Prístupy | / - role /ak sú definované/               | 27 |
| 6.   | Iné pod  | statné informácia na prevádzku            | 27 |

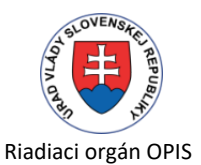

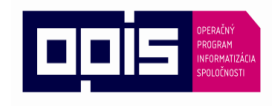

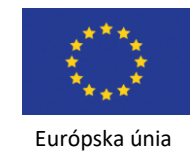

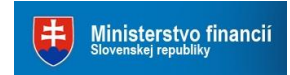

Sprostredkovateľský orgán OPIS

## Zoznam skratiek

| RPOD  | Riadenie podaní a prípadov                        |
|-------|---------------------------------------------------|
| UPVS  | Ústredný portál verejnej správy slovensko.sk      |
| NASES | Národná agentúra sieťových elektronických služieb |

## Zoznam pojmov

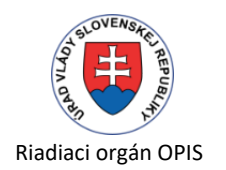

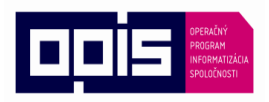

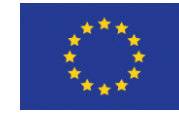

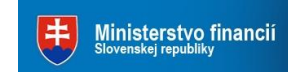

Európska únia

1. Úvod

Stručný popis modulu

# 2. Ako začať prácu so systémom?

K informačnému systému – Riadenia podaní a prípadov pristupujete prostredníctvom internetového browsera zadaním adresy systému:

https://rpod.esluzbykosice.sk/

### 2.1. Užívateľské meno a heslo

Aby ste mohli vstúpiť do informačného systému RPOD, musíte zadať svoje užívateľské meno a heslo. Užívateľské meno a heslo vám pridelí administrátor mesta Košíc.

- 1. Otvorte nové okno web browsera.
- 2. Zadajte adresu informačného systému RPOD v tvare: <u>https://rpod.esluzbykosice.sk/Account/Login?ReturnUrl=%2FAccount%2FLogOff</u>
- 3. Zadajte svoje užívateľské meno.
- 4. Zadajte svoje užívateľské heslo.
- 5. Kliknite na tlačítko "Prihlásiť", ktoré vás prihlási do systému.

#### Dôležité!

Pri zadávaní užívateľského mena a hesla postupujte opatrne. Rozlišujte medzery, písmená (veľké a malé) a číslice. V prípade, že si neviete rady, kontaktujte administrátora informačného systému.

| <b>€</b> KOŠICE                                                |                                    |  | Prihlåsenie |
|----------------------------------------------------------------|------------------------------------|--|-------------|
| Prihlásenie                                                    |                                    |  |             |
| Užívateľské meno<br>Heslo                                      | 1                                  |  |             |
|                                                                | Zapamätať prihlásenie<br>Prihlásiť |  |             |
| Zabudii ste hesio ?<br>2009-2015 - INTELSOFT EAST, spol.s r.o. |                                    |  | Slovensky   |

Po prvom prihlásení budete požiadaný o zmenu hesla.

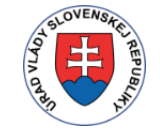

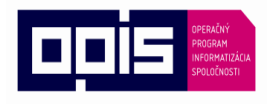

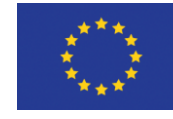

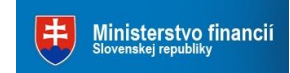

Tvoríme vedomostnú spoločnosť

Európska únia

Sprostredkovateľský orgán OPIS

## 2.2. Úvodná stránka

Bezprostredne po prihlásení sa do informačného systému RPOD sa na vašej pracovnej ploche zobrazí úvodná stránka obsahujúca v navigačnom menu zoznam modulov systému ku ktorým máte administrátorom pridelený prístup.

| $\overline{\bigcirc}$ | MESTO KO                               | ŠICE Riac                                   | lenie podaní               |                                                                                           |                             |                                     |                     |                           |                   |                   |
|-----------------------|----------------------------------------|---------------------------------------------|----------------------------|-------------------------------------------------------------------------------------------|-----------------------------|-------------------------------------|---------------------|---------------------------|-------------------|-------------------|
| De                    | enník záznamov Der                     | nník spisov Číse                            | lníky <del>-</del> Podania | a 🗸 Workflow - úlohy                                                                      | Správy                      | Správca <del>-</del>                |                     | <ul> <li>Admin</li> </ul> | istrátor Odhlásiť | 29:37             |
| De                    | nník záznamov                          |                                             | ✤ Nový záznam ▲ Export     | 🚔 Tlač 🗸 💄 Pridelenie                                                                     | Elektro                     | nické odoslan                       | ie Ďalšie oj        | perácie 🗸 🗘               | Nastavenie        |                   |
|                       | 2 + 2                                  | Reference                                   | iné číslo Ref              | erenčné číslo se                                                                          | em napište hľada            | aný výraz                           |                     | [                         | Q ¥ 🛞 🗘 -         | •                 |
| Smei                  | Nevybavené záznamy<br>Referenčné číslo | Mne pridelené zaznan<br>Stav<br>záznamu TYP | Nevybavené z<br>Adresát    | áznamy v lehote Záznamy r<br>Vec - text                                                   | na blížiace sa vy           | bavenie<br>Dátum<br>evidencie<br>↓7 | Stav<br>spracovania | Zodpovedná<br>osoba       | Číslo spisu       | 08                |
| 2                     | MK/B/2018/00211778                     | Zaradený                                    | Ing.,                      | Dodatočné rozhodnutie - za                                                                | Islanie                     | 22.06.2018<br>14:44:00              |                     | Sigbooliová<br>Com        | MK/B/2018/073433  | <i>® ©</i><br>× □ |
| 2                     | MK/E/2018/034860                       | Zaradený                                    | Okresný súd<br>Košice II   | Žiadosť o doručenie zásielk<br>Mašľárová Monika, Košice,<br>Záhradkárska lokalita Pri bit | :y -<br>túnku               | 22.06.2018<br>14:43:30              | Pridelený           | Hamza<br>Ladislav         | MK/E/2018/00116   | ⁄⁄⁄∕<br>×□        |
| 2                     | MK/B/2018/00211777                     | Zaradený                                    | El ma Dickorry             | Rozhodnutie - zaslanie                                                                    |                             | 22.06.2018<br>14:42:00              |                     | interestrá<br>Zive        | MK/B/2018/228421  | Ø€<br>× □         |
| 2                     | MK/E/2018/034859                       | Zaradený                                    | Okresný súd<br>Košice II   | Žiadosť o doručenie zásielk<br>Koloman, Košice, Záhradká<br>Pri bitúnku                   | y -Mašľár<br>Irska lokalita | 22.06.2018<br>14:37:08              | Pridelený           | Hamza<br>Ladislav         | MK/E/2018/00116   | @©<br>×□          |

# 3. Všeobecné zásady práce so systémom

Nasledujúca kapitola obsahuje popis základných princípov práce so systémom.

## 3.1. Navigácia

Ku konkrétnemu modulu aplikácie sa dostanete preklikávaním sa cez navigačný panel v záhlaví. Tento panel obsahuje vedľa seba zoradené názvy jednotlivých modulov.

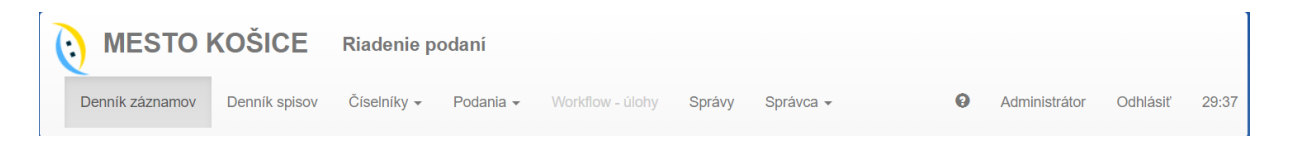

Kliknutím na ktorýkoľvek modul sa zobrazia akcie k danému modulu a jeho obsah.

| R        | tiadiaci orgán OP                                            | IS Tvo                              | ríme vedomos                                    | presultvý<br>Program<br>spoločnost                                                     | Európska ún                                          | ia S                   | <b>F</b> prostredko   | <mark>inisterstvo finan</mark><br><sup>svenskej republiky</sup><br>ovateľský orgár | r <b>cií</b><br>n OPIS |
|----------|--------------------------------------------------------------|-------------------------------------|-------------------------------------------------|----------------------------------------------------------------------------------------|------------------------------------------------------|------------------------|-----------------------|------------------------------------------------------------------------------------|------------------------|
| De       | enník záznamov                                               |                                     | <ul> <li>Nový záznam</li> <li>Export</li> </ul> | 🚔 Tlač 🗸 💄 Pridelenie                                                                  | Elektronické odo                                     | slanie Ďalšie o        | operácie 🗸 🕻          | Nastavenie                                                                         |                        |
|          | <ul> <li>▲</li> <li>▲</li> <li>Nevybavené záznamy</li> </ul> | <b>Refere</b><br>Mne pridelené zazr | amy Nevybavené                                  | ferenčné číslo s<br>záznamy v lehote Záznamy                                           | em napíšte hľadaný výraz<br>na blížiace sa vybavenie |                        |                       | Q ¥ 🖲 C                                                                            | •                      |
| Sme      | r Referenčné číslo                                           | Stav<br>záznamu T                   | /P Adresát                                      | Vec - text                                                                             | Dátum<br>evideno<br>↓7                               | ie Stav<br>spracovania | Zodpovedná<br>a osoba | Číslo spisu                                                                        | @ 8                    |
| <u>.</u> | MK/B/2018/00211778                                           | Zaradený                            | Ing.,                                           | Dodatočné rozhodnutie - za                                                             | aslanie 22.06.20<br>14:44:00                         | )18<br>)               | Syboohová<br>Cron     | MK/B/2018/073433                                                                   | ⁄⁄∕<br>×□              |
| <u>2</u> | MK/E/2018/034860                                             | Zaradený                            | Okresný súd<br>Košice II                        | Žiadosť o doručenie zásiell<br>Mašľárová Monika, Košice<br>Záhradkárska lokalita Pri b | ky - 22.06.20<br>14:43:30<br>itúnku                  | )18 Pridelený<br>)     | Hamza<br>Ladislav     | MK/E/2018/00116                                                                    | @ ©<br>× □             |
| <u>a</u> | MK/B/2018/00211777                                           | Zaradený                            | Plane Distante                                  | Rozhodnutie - zaslanie                                                                 | 22.06.20<br>14:42:00                                 | )18<br>)               | Trans 200             | MK/B/2018/228421                                                                   | ⁄⁄⁄∕∑<br>× □           |
| 2        | MK/E/2018/034859                                             | Zaradený                            | Okresný súd<br>Košice II                        | Žiadosť o doručenie zásiell<br>Koloman, Košice, Záhradk<br>Pri bitúnku                 | ky -Mašľár 22.06.20<br>árska lokalita 14:37:00       | )18 Pridelený<br>3     | Hamza<br>Ladislav     | MK/E/2018/00116                                                                    | // ℃<br>× □            |

## 3.2. Denník záznamov

Používateľ programu pracuje s dvoma denníkmi – denníkom záznamov a denníkom spisov. V denníku záznamov sa evidujú a uchovávajú informácie o registratúrnych záznamoch, ktoré boli úradu doručené resp. ich úrad odoslal.

#### 3.2.1.Vyhľadávanie záznamov

Vyhľadávanie záznamov sa nachádza vo vrchnej časti modulu. Hľadať sa dá podľa referenčného čísla, mena, názvu firmy alebo veci, pomocou štyroch najviac používaných rýchlych filtrov, alebo či sa jedná o doručenú, rozpracovanú alebo odoslanú poštu.

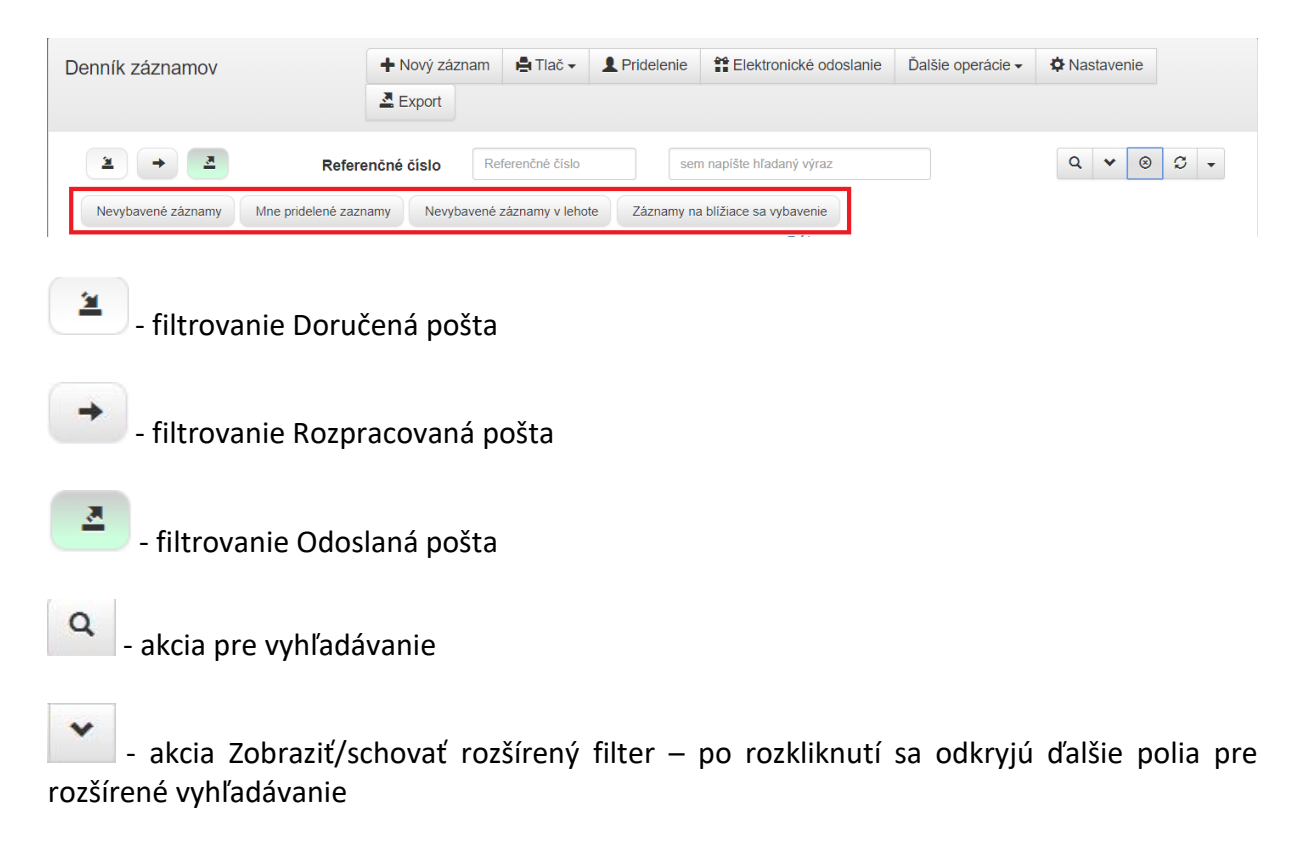

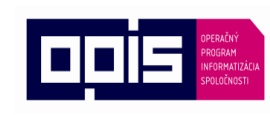

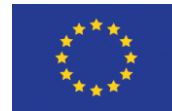

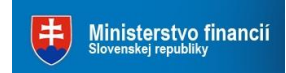

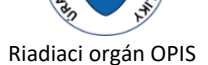

Európska únia

Sprostredkovateľský orgán OPIS

| Číslo spisu | •                     | Stav záznamu | Stav záznamu 🔻 | Stav spracova       | ania Stav spracovania 🔻  |
|-------------|-----------------------|--------------|----------------|---------------------|--------------------------|
| Vec - text  | Vec - text            |              | Тур еlе        | ktronického záznamu | Typ elektronického zázna |
|             |                       | li di        |                | Stav doručovania    | Stav doručovania         |
|             | Dátum evidencie medzi |              | -              |                     |                          |
|             | Dátum podania medzi   |              | -              |                     |                          |
| Poznámka    | Poznámka              |              | Vlastník       |                     | •                        |

8

- akcia Zrušiť filter – po kliknutí sa zruší aktuálny filter a zobrazí sa celý obsah modulu

- akcia Znovu načítať obsah – slúži na opätovné načítanie obsahu a jeho aktualizácia o novo pribudnuté záznamy

-

- akcia Zoznam uložených filtrov – tú sú uložené prednastavené používané filtre. Je možné si vytvárať a následne uložiť filtre pre potreby hľadania.

#### 3.2.2. Akcie nad záznamami

Nad jednotlivými záznamami môžete vykonávať akcie, ktoré sú uvedené v hornej časti modulu. Je možné ich použiť samostatne, nad jedným záznamom, alebo aj nad viacerými záznamami naraz.

| Denník záznamov | + Nový záznar | n 📑 Tlač 🗸 | L Pridelenie | Elektronické odoslanie | Ďalšie operácie 🗸 | Nastavenie |
|-----------------|---------------|------------|--------------|------------------------|-------------------|------------|
|                 | A Export      |            |              |                        |                   |            |

Označovanie záznamov s ktorými chcete pracovať sa dá robiť aj priamo z prehľadu pomocou tlačidiel nachádzajúcich sa na konci záznamu.

| Smer     | Referenčné číslo | Stav<br>záznamu | ТҮР | Adresát                                       | Vec - text                         | evidencie              | Stav<br>spracovania | Zodpovedná<br>osoba  | Číslo spisu    | 08                |
|----------|------------------|-----------------|-----|-----------------------------------------------|------------------------------------|------------------------|---------------------|----------------------|----------------|-------------------|
| <u>2</u> | 0110/2010/002777 | Zaevidovaný     | ė   | Krajská prokuratúra Košice                    | Rozhodnutie prokurátora            | 26.06.2018<br>09:43:39 | Obstaraný           |                      |                | <i>®</i> €<br>× ■ |
|          |                  | Zaradený        | e   | Okresný súd Prievidza                         | 7Csp/198/2017 žiadosť              | 26.06.2018<br>07:03:39 | Pridelený           | llanch-lacht.<br>Mil | eMC/2018/00200 | <i>®</i> ℃<br>× □ |
| <u>a</u> | ch15/2010/012720 | Zaevidovaný     | e   | Slovenská inšpekcia<br>životného prostredia - | Právoplatné rozhodnutie Z21-<br>SP | 25.06.2018<br>20:45:01 | Obstaraný           |                      |                | <i>®</i> ℃<br>× ■ |

- 🗆 označiť aktuálny záznam
- 🕝 možnosť pre označenie všetkých záznamov naraz
- 😢 možnosť pre zrušenie označenia
- 🗹 zmena záznamu
- 🦉 -prílohy zobrazí prílohu k danému záznamu
- 🗙 zmazanie záznamu

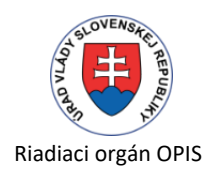

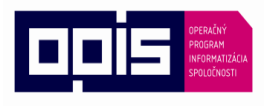

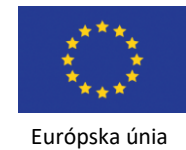

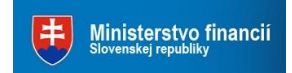

Sprostredkovateľský orgán OPIS

Akcie nad Denníkom záznamov:

Nový záznam

- akcia pre vytvorenie nového záznamu, po kliknutí sa zobrazia polia, kde je potrebné vyplniť potrebné údaje

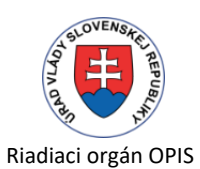

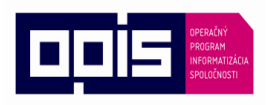

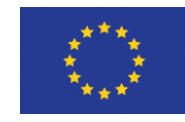

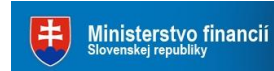

Európska únia

Sprostredkovateľský orgán OPIS

|                                                                | Adresáti záznamu                             |
|----------------------------------------------------------------|----------------------------------------------|
| Dátum Dátum podi Dátum 26.06.2                                 | 2018 Adresát 🔹                               |
| podania evidencie                                              |                                              |
| iyp záznamu                                                    | Typ Adresat * Spôsob Sposob o *<br>odoslania |
| Druh Druh záznamu záznamu                                      | v Pridať adrocáta                            |
| Zdroj                                                          |                                              |
|                                                                |                                              |
| rílohy Pripojiť súbory môžete presunutím + Nov                 | rá príloha                                   |
| myšou do tejto oblasti, alebo tlačidlom<br>Nová príloha Podpís | sať/Pečatiť                                  |
|                                                                |                                              |
|                                                                |                                              |
| ec                                                             |                                              |
| Vec Vec                                                        | ¥                                            |
| 🛍 🦘 🥐 Formats - B U I A - A -                                  |                                              |
|                                                                |                                              |
|                                                                |                                              |
|                                                                |                                              |
|                                                                |                                              |
|                                                                |                                              |
| Istatné                                                        | Status                                       |
| jarový Čiarový kód Externé Exter. číslo zá:                    | znan Typ                                     |
| kód číslo<br>záznamu                                           | rozhodnutia                                  |
| Počet Počet listov Počet Počet príloh                          | Status                                       |
| listov príloh                                                  | Výsledok<br>vybavenia                        |
| Číslo Číslo spisu odosiel Poštovné Pošto<br>spisu              | Lehota 0 Dátum Dátum prá                     |
| Doploková dužby                                                | právoplatnosti právoplatnosti rozh.          |
| odoslania                                                      | Lehota na Lei Lehota na Lehota na            |
|                                                                | (dni)                                        |
|                                                                |                                              |
| oznámka                                                        |                                              |
| Poznámka                                                       |                                              |
|                                                                |                                              |
|                                                                |                                              |
|                                                                |                                              |
|                                                                |                                              |
|                                                                |                                              |
|                                                                |                                              |
| oplatok                                                        | Doručenie                                    |
| Ev. číslo Ev. číslo po; Dátum evidencie                        | Dátur Dátur Dátur Dátur Dátur Dátur          |
| popiatku popiatku                                              | zasieliky ulożenia                           |
| sposod<br>platby                                               | Dovoa neprev. zas.                           |
| placey                                                         | Dátum vrátenia Dátum vrát                    |
| Druh poplatkov                                                 | zásielky                                     |
| Druh<br>poplatkov<br>Ponlatok Ponlatok                         | zásielky                                     |
| Druh<br>poplatkov<br>Poplatok Poplatok                         | zásielky                                     |

RPOD Užívateľská príručka Elektronizácia služieb mesta Košice Strana **10** z **27** 

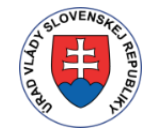

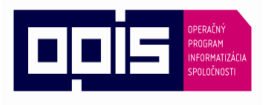

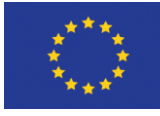

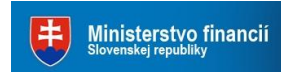

Tvoríme vedomostnú spoločnosť

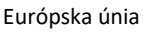

Sprostredkovateľský orgán OPIS

| _ |
|---|
|---|

- táto akcia ponúka možnosť výberu šablóny tlače, napríklad:

Obálka C4 (229x324) - A4

Obálka C6 (114x162) - A6

Obálka C6/C5 (114x229) - 1/3 A4

Obálka DL (110x220) - 1/3 A4

Schvaľovací protokol

Prehľad odovzdaných/prevzatých zásielok

Registratúrny denník záznamov

#### L Pridelenie

- po spustení akcie sa vykonajú nasledovné operácie:

| Pridelenie záznamu a z                                                                              | aradenie do spisu                                                                                                    |                                                                              |                                   |
|----------------------------------------------------------------------------------------------------|----------------------------------------------------------------------------------------------------|------------------------------------------------------------------------------|-----------------------------------|
| Prideliť                                                                                            |                                                                                                    | Zaradiť                                                                      |                                   |
| Prideliť záznam                                                                                     | 0                                                                                                    | Vytvoriť nový spis                                                           | 0                                 |
| Útvar                                                                                               | •                                                                                                    | Číslo spisu                                                                  | •                                 |
| Zodpovedná osoba                                                                                    | Zodpovedná osoba 🔹                                                                                                    |                                                                              |                                   |
| Poznámka                                                                                            |                                                                                                    |                                                                              |                                   |
|                                                                                                    |                                                                                                    |                                                                              |                                   |
| Poznamka                                                                                            |                                                                                                    |                                                                              | ħ                                 |
|                                                                                                    |                                                                                                    |                                                                              |                                   |
| Po spustení funkcie sa vykona<br>Ak ste vybrali útvar a referenta<br>Ak ste vybrali spis, záznam sa | jú nasledovné operácie:<br>i tak sa záznam pridelí na tento útvar a tomuto vami zvolenér<br>pridelí do tohoto spisu, ak ste zvolili vytvoriť nový spis tak sa<br>Pridelenie záznamu a zar | nu referentovi.<br>automaticky vytvorí nový spis a z<br>adenie do spisu Späť | áznam sa priradí do nového spisu. |
| 009-2018 - INTELSOFT EAST, spol.s                                                                   | ro.                                                                                                    |                                                                              | Slovensky                         |

- Je možné si vybrať aby sa záznam pridelil buď na Útvar, alebo na Útvar a Zodpovednú osobu. Ak ako prvé zadáte Zodpovednú osobu, Útvar sa dotiahne automaticky.
- Ak máte konkrétne číslo spisu, po jeho zadaní sa záznam zaradí do tohto spisu. Ak ste zvolili Vytvoriť nový spis, tak sa automaticky vytvorí nový spis a záznam sa zaradí do tohto nového spisu. Aby sa mohol vytvoriť nový spis je potrebné mať zadaný minimálne Útvar. Zodpovednú osobu je možné prideliť aj neskôr.

Elektronické odoslanie

- akcia pre odoslanie odpovede cez ústredný portál UPVS

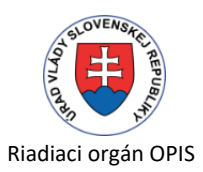

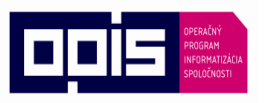

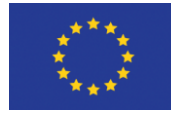

Európska únia

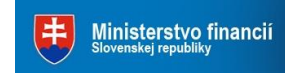

Sprostredkovateľský orgán OPIS

Ďalšie operácie -

- tu je možné vybrať si ďalšie akcie, ktoré sa majú nad záznamom vykonať

Elektronické odoslanie / notifikácia - akcia pre odoslanie notifikácie vybraného záznamu alebo záznamov

- Presun záznamu akcia pre presun záznamu alebo záznamov do iného spisu
- C Zmena útvaru/referenta akcia pre možnosť zmeny útvaru/referenta
- Vytvorenie hromadnej zásielky

#### Anastavenie

- tu je možné nastaviť si stĺpce, ktoré chcete vidieť v celkovom prehľade a priradenie dôležitosti jednotlivým stĺpcom. V ľavej časti je zoznam všetkých stĺpcov, ktoré sú k dispozícií. V pravej časti sú Vybrané stĺpce, ktoré sú už zobrazené v prehľade, pričom je možné zvoliť si dôležitosť daného stĺpca, zarovnanie a možnosť Sumy (spočítania) vybraného stĺpca (len v prípade číselnej hodnoty stĺpca). Ak má stĺpec vysokú dôležitosť a je malé rozlíšenie obrazovky, daný stĺpec sa zobrazí aj keď je posledný v poradí a reálne by sa nezobrazil. Usporiadanie – tu sú stĺpce, podľa ktorých sa dané záznamy budú triediť (klesajúci, stúpajúci). Počet riadkov, ktoré sa na strane zobrazia.

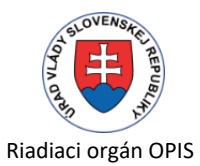

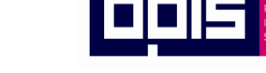

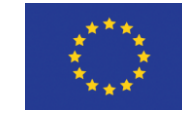

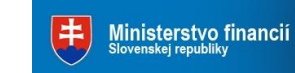

Tvoríme vedomostnú spoločnosť Európska únia

Sprostredkovateľský orgán OPIS

Denník záznamov

| ······                                                                                                    |        | Vybrané stĺpce     | Σ             | dôležitosť        | zarov                      | nanie |
|----------------------------------------------------------------------------------------------------|--------|--------------------|---------------|-------------------|----------------------------|-------|
| 🕼 Adresát                                                                                                    | ≡ >    | Referenčné číslo   |               | najvyččia list    | V defe                     | (9    |
| - 🕼 Čiarový kód                                                                                                    | 14.4   |                    |               | najvyssia-iini    | * doia                     | a     |
| Cislo doporucenej zasielky     Číelo spisu                                                                                                    | t1 >   | Stav záznamu       |               | naivyššia         | v doľa                     | /a    |
| 🯭 Cisio spisu<br>🛺 Číslo spisu odosielateľa                                                                                                    |        |                    |               | Tiajvyssia        | Gold                       | a     |
| - A Dátum evidencie                                                                                                    |        | Adresát            |               | paivoččia         | dola                       | 12    |
| - Jatum evidencie poplatku                                                                                                    |        |                    |               | najvyssia         | v dolar                    | a     |
|                                                                                                    | ^      | Vec - text         |               |                   |                            |       |
| 🛺 Dátum podania                                                                                                    |        |                    |               | najvyssia         | dola                       | a     |
| 🛺 Dátum právoplatnosti rozh.                                                                                                    |        | Dátum evidencie    |               |                   |                            |       |
| 🛺 Dátum prevzatia zásielky                                                                                                    | ×      |                    |               | najvyssia         | dora                       | a     |
| – 🛄 Dátum uloženia                                                                                                    |        | Číslo              |               |                   |                            |       |
| <ul> <li>Jatum vratenia zasielky</li> <li>Dátum vratenia</li> </ul>                                                                                                    |        |                    |               | najvyssia         | dofa                       | a     |
|                                                                                                    |        | Druh záznamu       |               | <u> </u>          |                            |       |
| - I Dopinkové poštové služby                                                                                                    |        | Drun LaLhanna      |               | stredná           | doľav                      | a     |
|                                                                                                    |        | Stav spracovania   |               |                   |                            |       |
| 🛺 Druh poplatkov                                                                                                    |        | olav spracovania   |               | stredná           | doľav                      | a     |
| 🛺 Druh záznamu                                                                                                    |        | Zodpovedná osoba   |               |                   |                            |       |
| 🛺 Ev. číslo poplatku                                                                                                    |        |                    |               | stredná           | ✓ doľav                    | a     |
| 🟭 Kontaktná osoba                                                                                                    |        | Čielo              | _             |                   |                            |       |
| - Useta na vybavenie                                                                                                    |        | CISIO              |               | najvyššia         | <ul> <li>✓ doľa</li> </ul> | a     |
| Lenota pravoplatnosti     Mona poplatku                                                                                                    |        |                    |               |                   |                            |       |
| - Mena popialku                                                                                                    |        |                    |               |                   |                            |       |
| - Ja volotina                                                                                                    |        |                    |               |                   |                            |       |
| - Januar Januar Ja                                                                                                    |        | Usporiadanie       |               |                   | smer                       |       |
| 🛺 Obstaral                                                                                                    |        |                    |               |                   |                            |       |
| 🛺 Obstaral - dátum                                                                                                    |        | Dátum evidencie    |               |                   | klesajúci(9,8,             | 7)    |
| 🛺 Počet listov                                                                                                    |        |                    |               |                   |                            |       |
|                                                                                                    |        | Referenčné číslo   |               |                   | klesajúci(9,8,             | 7)    |
|                                                                                                    |        |                    |               |                   |                            |       |
|                                                                                                    |        |                    |               |                   |                            |       |
|                                                                                                    |        |                    | Poč           | et riadkov na str | anu: 12                    |       |
| 🛺 Pôvodné číslo záznamu                                                                                                    |        |                    |               |                   |                            |       |
| 🛺 Predmetové oblasti                                                                                                    |        | Cubiekt peetevenie |               |                   |                            |       |
| 🔊 Pridelil                                                                                                    |        | Subjekt hastavenia | Administrator |                   |                            |       |
| U Pridelil - dátum                                                                                                    |        |                    |               |                   |                            |       |
| 🏭 Prilony                                                                                                    |        |                    |               |                   |                            |       |
| - A Registratúrna značka                                                                                                    |        |                    |               |                   |                            |       |
| - J Smer korešpondencie                                                                                                    |        |                    |               |                   |                            |       |
| 🛺 Spôsob odoslania                                                                                                    |        |                    |               |                   |                            |       |
| 🚛 Spôsob platby                                                                                                    |        |                    |               |                   |                            |       |
| 🛺 Status                                                                                                    |        |                    |               |                   |                            |       |
| - Use Stav spracovania                                                                                                    |        |                    |               |                   |                            |       |
| 🔠 Stav zaznamu                                                                                                    |        |                    |               |                   |                            |       |
|                                                                                                    |        |                    |               |                   |                            |       |
| 🛺 Stornoval<br>🛺 Stornoval - dátum                                                                                                    |        |                    |               |                   |                            |       |
| – 🥼 Stornoval<br>– 🛺 Stornoval - dátum<br>– 🕼 Tvp rozhodnutia                                                                                                    |        |                    |               |                   |                            |       |
| – 🥥 Stornoval<br>– 🚇 Stornoval - dátum<br>– 🚇 Typ rozhodnutia<br>– 🚇 Typ záznamu                                                                                                    |        |                    |               |                   |                            |       |
| – 🥥 Stornoval<br>– 💭 Stornoval - dátum<br>– 💭 Typ rozhodnutia<br>– 💭 Typ záznamu<br>– 💭 Útvar                                                                                                    |        |                    |               |                   |                            |       |
| – 🥥 Stornoval<br>– 💭 Stornoval - dátum<br>– 💭 Typ rozhodnutia<br>– 💭 Typ záznamu<br>– 💭 Útvar<br>– 💭 Vec                                                                                                    |        |                    |               |                   |                            |       |
| <ul> <li> Stornoval</li> <li> Stornoval - dátum</li> <li> Typ rozhodnutia</li> <li> Typ záznamu</li> <li> Útvar</li> <li> Vec</li> <li> Vec - text</li> </ul>                                                                                                    |        |                    |               |                   |                            |       |
| Stornoval     Stornoval - dátum     Stornoval - dátum     Typ rozhodnutia     Jyp záznamu     Útvar     Útvar     Vec     Vec - text     Vec - text (HTML)                                                                                                    |        |                    |               |                   |                            |       |
| Stornoval     Stornoval - dátum     Jy rozhodnutia     Jy záznamu     Útvar     Vec     Vec     Vec - text     Vec - text (HTML)     Jytastník     Stornovil                                                                                                    |        |                    |               |                   |                            |       |
| Stornoval     Stornoval - dátum     Typ rozhodnutia     Typ záznamu     Útvar     Vec     Vec     Vec - text     Vec - text (HTML)     Vlastník     Vlastník     Wokavenia                                                                                                    |        |                    |               |                   |                            |       |
|                                                                                                    |        |                    |               |                   |                            |       |
| Stornoval     Stornoval - dátum     Typ rozhodnutia     Typ záznamu     Útvar     Vec     Vec     Vec - text     Vec - text (HTML)     Vastník     Vjbavil     Vjbavil     Vybavenia     Zaradil     Zaradil - dátum                                                                                                    |        |                    |               |                   |                            |       |
| Stornoval      Stornoval - dátum      Typ rozhodnutia      Typ záznamu      Útvar      Vec      Vec - text      Vec - text (HTML)      Vybavil      Vybavil      Výsledok vybavenia      Zaradil      Zaradil |        |                    |               |                   |                            |       |
| Stornoval     Stornoval     Stornoval - dátum     Typ rozhodnutia     Typ záznamu     Útvar     Vec     Vec - text     Vec - text (HTML)     Vastník     Vybavil     Výsledok vybavenia     Zaradil     Zaradil - dátum     Zaradil - dátum     Zodpovedná osoba                                                                                                    |        |                    |               |                   |                            |       |
| Stornoval     Stornoval - dátum     Typ rozhodnutia     Typ záznamu     Útvar     Vec     Vec - text     Vec - text (HTML)     Vybavil     Vybavil     Výsledok vybavenia     Zaradil     Zaradil - dátum     Zaradil - dátum     Zaradil - dátum     Zaradi                                                                                                    |        |                    |               |                   |                            |       |
| Stornoval     Stornoval - dátum     Typ rozhodnutia     Typ rozhodnutia     Typ záznamu     Útvar     Vyc -     Vec     Vec - text     Vec - text (HTML)     Visledok vybavenia     Výsledok vybavenia     Zaradil - dátum     Zaradil - dátum     Zadoj     Zodpovedná osoba                                                                                                    |        |                    |               |                   |                            |       |
| Stornoval     Stornoval - dátum     Typ rozhodnutia     Typ rozhodnutia     Typ záznamu     Útvar     Vyc -     Vec     Vec - text     Vec - text (HTML)     Vlastník     Vybavil     Vyšledok vybavenia     Zaradil - dátum     Zaradil - dátum     Zdroj     Zodpovedná osoba                                                                                                    | Uložiť | Späť do zoznamu    |               |                   |                            |       |

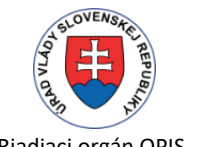

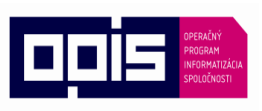

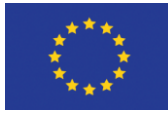

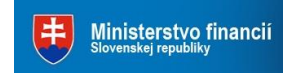

×

Export 🛃

Tvoríme vedomostnú spoločnosť

Európska únia

- tlačidlo pre presun stĺpca z ľavej strany do pravej strany do sekcie Vybrané stĺpce

- tlačidlo pre presun stĺpca z ľavej strany do pravej strany do sekcie Usporiadanie

- tlačidlo pre zmenu poradia vybraných stĺpcov v pravej časti smerom nahor

- tlačidlo pre zmenu poradia vybraných stĺpcov v pravej časti smerom nadol

- zmazanie vybraného stĺpca v pravej časti

- export vybraného záznamu do xml dokumentu

## 3.2.3 Práca nad konkrétnym záznamom

Po rozkliknutí konkrétneho záznamu sa zobrazia informácie o danom zázname rozdelené do logických sekcií.

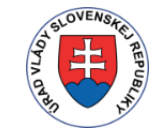

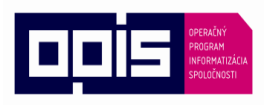

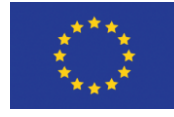

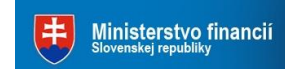

Tvoríme vedomostnú spoločnosť

Európska únia

Sprostredkovateľský orgán OPIS

|                                                                                                    | © Zmena z<br>Ďalšie oper<br>€                                                                                                    | aznamu € Tlač • 24 Work                                                                                                    | Tow Pridelenie                                                                                                    | 2 Odpoved                       | Erektronicke ódoslanie                                                                                                    |
|----------------------------------------------------------------------------------------------------|----------------------------------------------------------------------------------------------------|----------------------------------------------------------------------------------------------------|----------------------------------------------------------------------------------------------------|---------------------------------|----------------------------------------------------------------------------------------------------|
| MC/2018/002729                                                                                                    |                                                                                                    |                                                                                                    |                                                                                                    |                                 |                                                                                                    |
| Denník záznamu Adresáti z                                                                                                    | záznamu                                                                                                    |                                                                                                    |                                                                                                    |                                 |                                                                                                    |
| Elektronicky odoslaná<br>pisomnosť eMC/2018/002                                                                                                    | 2729                                                                                                    |                                                                                                    | Adresáti záznar                                                                                                    | nu                              | + Nový adresát                                                                                                    |
| Referenčné číslo<br>Stav záznamu<br>Stav spracovania<br>Dátum evidencie<br>Typ záznamu<br>Smer korešpondencie<br>Typ elektronického<br>záznamu                                                                                                    | eMC/2018/002729<br>Zaradený spis: eMC/2<br>Pridelený<br>26.06.2018<br>26.06.2018 07:03:39<br>Bežná korešpondencia<br>Elektronicky odoslaná p<br>Odoslaný<br>€ eDesk        | 018/00200<br>Isomnost                                                                                                    | Okresný súd Prievie<br>Švéniho , 97172 Prie<br>IČO: 00165808<br>Právna forma: Rozp<br>organizácia<br>Typ: Adresát<br>Spôsob odoslania: | dza<br>vidza<br>očtová<br>eDesk | Elektronická schránka:<br>E0005584621 Aktivovaná na<br>doručovanie<br>URI: ico:/isk/00165808<br>Spôsob odoslania: eDesk<br>Stav doručovania: Doručené – s<br>doručenkou<br>Dátum odoslania: 26.06.2018<br>07.05:08<br>Dátum prevzatla záslelky:<br>26.06.2018 07:18:28 |
| Odoslanie do schánky eD                                                                                                    | ESK - bez doporuče                                                                                                    | nky, detail Q                                                                                                    |                                                                                                    |                                 |                                                                                                    |
| kvalifikovaný certifikát úra                                                                                                    | du bude pridaný                                                                                                    |                                                                                                    | Prílohy                                                                                                    |                                 |                                                                                                    |
| Odpoveď s kvalifikovanou<br>elektronickou pečaťou úrad<br>bez potvrdenia doručenia                                                                                                    | Ju (KEP)                                                                                                    | Zobraziť e-formulár                                                                                                    | 🭌 🗤 - POŠT                                                                                                    | A .pdf (2,3 MB)                 | <b>\$</b>                                                                                                    |
| Spôsob autorizácie:                                                                                                    | Spé                                                                                                    | isob doručenia:                                                                                                    |                                                                                                    |                                 |                                                                                                    |
| Elektronická pečať (KEP<br>min: Elektronická pečať (KEP                                                                                                    | r) + 🕅                                                                                                    | bez potvrdenia doručenia -<br>: bez potvrdenia<br>učenia                                                                                                    |                                                                                                    |                                 |                                                                                                    |
| Max                                                                                                    |                                                                                                    |                                                                                                    |                                                                                                    | Út                              |                                                                                                    |
| Vec                                                                                                    |                                                                                                    | Zodpovedna osoba :                                                                                                    | and and an a TM 1                                                                                                    | Utvar: 9103                     | - Oddelenie organizaciio-pravne                                                                                                    |
|                                                                                                    |                                                                                                    |                                                                                                    |                                                                                                    |                                 |                                                                                                    |
| Typ rozhodnutia<br>Status<br>Výsledok vybavenia<br>Dátum právoplatnosti<br>Lehota na vybavenie<br>Dátum odoslania<br>Dátum prevzatia<br>Zásielky<br>Dátum utoženia<br>Dovod neprev. zás.<br>Dátum vrátenia zásielky<br>Stav doručovania                                                                                | 26.06.2018<br>07:05:08<br>26:06.2018<br>07:18:28<br>Doručené – s<br>doručenkou                                                                                             | Čiarový kód<br>Externé číslo záznamu<br>dossielateľa<br>Počet příslu<br>Počet listov<br>Lehota právoplatnosti<br>Lehota na vybavenie<br>(dní)<br>Poštovně<br>Doplnkové služby<br>odoslania                                | 7Csp/198/2017<br>0<br>Doručenie bez<br>doručenky- s<br>pečaťou<br>26.06.2018<br>07.03.39                                               | Ev.<br>D                        | číslo poplatku<br>tum evidencie<br>poplatku<br>Spösob platby<br>Druh poplatkov<br>Poplatok                                                                                                    |
| Typ rozhodnutia<br>Status<br>Výsledok vybavenia<br>Dátum právoplatnosti<br>rozh.<br>Lehota na vybavenie<br>Dátum prevzatia<br>Dátum prevzatia<br>Dátum uloženia<br>Dóvod neprev. zás.<br>Dátum vrátenia záslelky<br>Stav doručovania                                                                                   | 26.06.2018<br>07:05:08<br>26:06.2018<br>07:18:28<br>Doručené – s<br>doručenkou                                                                                             | Čiarový kód<br>Externé číslo záznamu<br>Císlo spisu<br>odosielateľa<br>Počet přiloh<br>Počet listov<br>Lehota právoplatnosti<br>Lehota na vybavenie<br>(dní)<br>Poštovné<br>Dopinkové služby<br>odoslania                 | 7Csp/198/2017<br>0<br>Doručenie bez<br>doručenky- s<br>pečaťou<br>pečaťou<br>26.06.2018<br>07:03:39                                    | Ev.<br>Di                       | číslo poplatku<br>tum evidencie<br>poplatku<br>Spčsob platby<br>Druh poplatkov<br>Poplatok                                                                                                    |
| Typ rozhodnutia<br>Status<br>Výsledok vybavenia<br>Dátum právoplatnosti<br>rozh.<br>Lehota na vybavenie<br>Dátum prevzatia<br>Dátum urozania<br>Dóvod nerpev.zás.<br>Dátum urozania<br>Dóvod nerpev.zás.<br>Dátum vrátenia záslelky<br>Stav doručovania<br>Poznámka                                                    | 26.06 2018<br>07:05:08<br>26.06.2018<br>07:18:28<br>Doručené – s<br>doručenkou                                                                                             | Čiarový kód<br>Externé číslo záznamu<br>Číslo zpisu<br>odosielateľa<br>Počet príloh<br>Počet listov<br>Lehota právoplatnosti<br>Lehota na výbavenie<br>(dni)<br>Poštovné<br>DopInkové služby<br>odoslania<br>Dátum vzniku | 7Csp/198/2017<br>0<br>Dorućenie bez<br>dorućenky- s<br>pećaťou<br>26.06.2018<br>07:03:39                                               | Ev.<br>D                        | číslo poplatku<br>atum evidencie<br>poplatku<br>Spôsob platby<br>Jruh poplatkov<br>Poplatok                                                                                                    |
| Typ rozhodnutia<br>Status<br>Výsledok vybavenia<br>Dátum právoplatnosti<br>Dátum právoplatnosti<br>Dátum právoplatnosti<br>Dátum prevzatia<br>Zašielky<br>Dátum uloženia<br>Dövod neprov. zás.<br>Dátum vrátenia zásielky<br>Stav doručovania<br>Poznámka<br>Páchatelia<br>Obstaral<br>Zaradil<br>Stornoval<br>Vybavil | 26.06.2018<br>07:05:08<br>26.06.2018<br>07:18:28<br>Doručené – s<br>doručenkou<br>Mrukviová Zdenka<br>26.06.2018<br>07:03:39<br>Mrukviová Zdenka<br>26.06.2018<br>07:03:41 | Ċiarový kód<br>Externé čislo záznamu<br>dosisletata<br>Počet priloh<br>Počet listov<br>Lehota právoplatnosti<br>Lehota na vybavenie<br>(dni)<br>Poblovné<br>Doplnkové služby<br>odoslania<br>Dátum vzniku                 | 7Csp/198/2017<br>0<br>Doručenie bez<br>doručeniky- s<br>pečatou<br>26.06.2018<br>07.03:39                                              | Ev.<br>D                        | číslo poplatku<br>poplatku<br>spôsob platby<br>Druh poplatkov<br>Poplatok                                                                                                    |

RPOD Užívateľská príručka Elektronizácia služieb mesta Košice Strana **15** z **27** 

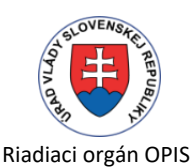

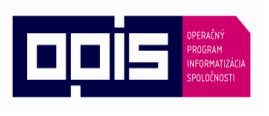

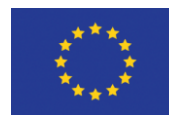

Európska únia

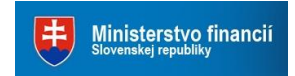

Sprostredkovateľský orgán OPIS

V hornej a dolnej časti sú operácie, ktoré je možné vykonávať nad vybraným záznamom.

| Denník záznamu | Späť       |                                        |               |          |            |           |                        |
|----------------|------------|----------------------------------------|---------------|----------|------------|-----------|------------------------|
|                | 🖸 Zmena    | záznamu                                | 🚔 Tlač 🗸      | ₩orkflow | Pridelenie | 🔀 Odpoveď | Elektronické odoslanie |
|                | Ďalšie ope | rácie 🗸                                |               |          |            |           |                        |
|                | S          | 🖺 Pre                                  | sun záznamu   |          |            |           |                        |
|                |            | C Zmena útvar/referent                 |               |          |            |           |                        |
|                |            |                                        |               |          |            |           |                        |
|                |            | 🛪 Elektronické odoslanie / notifikácia |               |          | 1          |           |                        |
|                |            | 17 Sto                                 | rnovať        |          |            |           |                        |
|                |            | 🗟 Zru                                  | šiť odoslanie |          |            |           |                        |

#### 🖸 Zmena záznamu

-operácia na vykonávanie úprav vo vybranom zázname

🖶 Tlač 🗸

- táto akcia ponúka možnosť výberu šablóny tlače, napríklad:

Obálka C4 (229x324) - A4

Obálka C6 (114x162) - A6 Obálka C6/C5 (114x229) - 1/3 A4

Obálka DL (110x220) - 1/3 A4

Schvaľovací protokol

#### **≫**Workflow

- operácia/akcia pre konkrétneho užívateľa nad vybraným záznamom podľa nastavenia konkrétnej služby. Ako príklad môže ísť o akciu Predelenie na riešenie, kontrola podania a úplnosti, a podobne. Ak užívateľ nemá akciu nad záznamom, akcia je prázdna a možnosti vybavenia nie sú prístupné.

#### 

- možnosť pridelenia vybraného záznamu konkrétnemu útvaru a referentovi a zaradenie do spisu.

#### 🔀 Odpoveď

na editáciu tohto nového záznamu denníka.

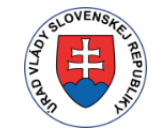

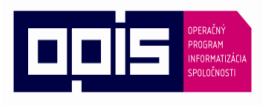

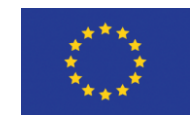

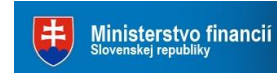

Tvoríme vedomostnú spoločnosť

Európska únia

Sprostredkovateľský orgán OPIS

| excionicky ou                                                                                                    | oslaná písomnost                                          | MK/A/2018/0                   | 046698                          | Adresáti z                                                       | áznamu                                    |                      |                        |                |            |     |
|----------------------------------------------------------------------------------------------------|-----------------------------------------------------------|-------------------------------|---------------------------------|------------------------------------------------------------------|-------------------------------------------|----------------------|------------------------|----------------|------------|-----|
| Dátum                                                                                                    | 27.06.2018                                                | Dátu                          | m 27.06.2018                    | Adresát                                                          | INTELS                                    | OFT EAST, s          | spol. s r.o.           |                | <b>x</b> * |     |
| podania<br>yp záznamu                                                                                                    | Bežná korešpon                                            | dencia                        | x *                             | Тур                                                              | Adresá                                    | t v                  | Spôsob<br>odoslania    | eDesk          | <b>x</b> * |     |
| Druh                                                                                                    | Elektronicky odd                                          | slaná písomnos                | t × *                           |                                                                  |                                           |                      |                        |                |            |     |
| záznamu<br>Zdroj                                                                                                    | vlastný úrad                                              |                               | x *                             |                                                                  |                                           | + pr                 | idať adresáta          |                |            |     |
| Luioj                                                                                                    |                                                           |                               |                                 |                                                                  |                                           |                      |                        |                |            |     |
| ílohy Pripo<br>myš<br>Nova                                                                                                    | vjiť súbory môžete j<br>su do tejto oblasti,<br>i príloha | presunutím<br>alebo tlačidlom | + Nová príloha<br>Podpísať/Peča | atiť                                                             |                                           |                      |                        |                |            |     |
| ec                                                                                                    |                                                           |                               |                                 |                                                                  |                                           |                      |                        |                |            |     |
|                                                                                                    | Vec Vec                                                   |                               |                                 |                                                                  |                                           |                      | Ŧ                      |                |            |     |
| 🖒 🦘 🥐 Fo                                                                                                    | rmats - <b>B</b> <u>U</u>                                 | I <u>A</u> · A                | ¥                               |                                                                  |                                           |                      |                        |                |            |     |
| estovanie: Odpo                                                                                                    | veď - podpísaná elel                                      | ktronickou pečat              | ťou úradu                       |                                                                  |                                           |                      |                        |                |            |     |
|                                                                                                    |                                                           |                               |                                 |                                                                  |                                           |                      |                        |                |            |     |
|                                                                                                    |                                                           |                               |                                 |                                                                  |                                           |                      |                        |                |            |     |
| lôvodnenie                                                                                                    |                                                           |                               |                                 |                                                                  |                                           |                      |                        |                |            |     |
|                                                                                                    |                                                           |                               |                                 |                                                                  |                                           |                      |                        |                |            |     |
| ট 🦘 🥐 Fo                                                                                                    | rmats ∞ <b>B</b> <u>U</u>                                 | I <u>A</u> A                  | *                               |                                                                  |                                           |                      |                        |                |            |     |
|                                                                                                    |                                                           |                               |                                 |                                                                  |                                           |                      |                        |                |            |     |
|                                                                                                    |                                                           |                               |                                 |                                                                  |                                           |                      |                        |                |            |     |
|                                                                                                    |                                                           |                               |                                 |                                                                  |                                           |                      |                        |                |            |     |
|                                                                                                    |                                                           |                               |                                 |                                                                  |                                           |                      |                        |                |            |     |
| statné                                                                                                    |                                                           |                               |                                 | Status                                                           |                                           |                      |                        |                |            |     |
|                                                                                                    |                                                           |                               |                                 | Status                                                           |                                           |                      |                        |                |            |     |
| kód Cia                                                                                                    | rový kód                                                  | Externé<br>číslo              | Exter. číslo záznan             | rozhodn                                                          | Typ<br>utia                               |                      |                        |                |            |     |
| Počet Poi                                                                                                    | at lietov                                                 | Počet                         | Počet príloh                    | Sta                                                              | atus                                      |                      |                        |                |            |     |
| listov                                                                                                    | Jet HSLOV                                                 | príloh                        | Pocet prilon                    | Výsle                                                            | dok                                       |                      |                        |                |            |     |
| ×                                                                                                    | lo spisu odosiel                                          | Poštovné                      | Pošto                           | Vybav                                                            | enia                                      | 15                   | Dá                     | •••••          | 07.05.00   |     |
| Císlo<br>Spisu                                                                                                    |                                                           |                               |                                 | právoplat                                                        | nota<br>nosti                             | 15                   | Da<br>právoplatr<br>r  | nosti<br>nosti | 07.05.20   | )18 |
| Císlo<br>spisu<br>losielateľa                                                                                                    |                                                           |                               | FD - s pečaťou 🗙 👻              |                                                                  | a na                                      | Let                  | Lehot                  | a na           | Lebota n   |     |
| Císlo<br>spisu<br>losielateľa<br>Doplnkové slu<br>odosla                                                                                              | žby Doručenie                                             | s doručenkou                  |                                 | Lebot                                                            | alia                                      | Ler                  | vybav                  | enie           | Lenota n   | av  |
| Císlo Cís<br>spisu<br>losielateľa<br>Doplnkové slu<br>odosla                                                                                          | žby Doručenie<br>inia                                     | e s doručenkou                |                                 | Lehot:<br>vybav                                                  | dni)                                      |                      |                        |                |            |     |
| Cislo Cis<br>spisu<br>losielateľa<br>Doplnkové slu<br>odosla                                                                                          | žby Doručenie<br>Inia                                     | e s doručenkou                |                                 | Lehota<br>vybavo<br>(*                                           | dni)                                      |                      |                        |                |            |     |
| Cislo Cis<br>spisu<br>losielateľa<br>Doplnkové slu<br>odosla                                                                                          | žby Doručenie<br>inia                                     | e s doručenkou                |                                 | Lehot:<br>vybav<br>(                                             | dni)                                      |                      |                        |                |            |     |
| Císlo Cís<br>spisu<br>losielateľa<br>Doplnkové slu<br>odosla                                                                                          | žby Doručenie<br>inia                                     | a s doručenkou i              |                                 | Lehot:<br>vybav<br>(                                             | dni)                                      |                      |                        |                |            |     |
| Císlo Cis<br>spisu<br>losielateľa<br>Doplnkové slu<br>odosla                                                                                          | žby Doručenie<br>inia                                     | e s doručenkou                |                                 | Lehot:<br>vybav<br>(                                             | dni)                                      |                      |                        |                |            |     |
| Císio Cis<br>spisu<br>losielateľa<br>Doplnkové slu<br>odosla                                                                                          | žby Doručenie<br>inia                                     | e s doručenkou i              |                                 | Lehot:<br>vybavi<br>(                                            | dni)                                      |                      |                        |                |            |     |
| Císlo Cís<br>spisu<br>losielateľa<br>Doplnkové slu<br>odosla                                                                                          | žby Doručenie<br>inia                                     | e s doručenkou                |                                 | Lehot:<br>vybav.<br>(                                            | dni)                                      |                      |                        |                |            |     |
| Císlo Cís<br>spisu<br>losielateľa<br>Doplnkové slu<br>odosla                                                                                          | žby Doručenie<br>inia                                     | e s doručenkou                |                                 | Lehoti                                                           | dni)                                      |                      |                        |                |            |     |
| Císlo Cís<br>spisu<br>losielateľa<br>Doplnkové slu<br>odosli                                                                                          | žby Doručenie<br>inia                                     | e s doručenkou                |                                 | Lehoti<br>vybav                                                  | dni)                                      |                      |                        |                |            |     |
| Císlo Cís<br>spisu<br>losielateľa<br>Doplnkové slu<br>odosla                                                                                          | žby Doručenie<br>inia                                     | e s doručenkou i              |                                 | Lehoti<br>vybavv                                                 | dni)                                      |                      |                        |                |            |     |
| Císlo Cís<br>spisu<br>losielateľa<br>Doplnkové slu<br>odosla                                                                                          | žby Doručenie<br>inia                                     | e s doručenkou i              |                                 | Lehoti<br>vybav<br>(                                             | dni)                                      |                      |                        |                |            |     |
| Císio Cís<br>spisu<br>losielateľa<br>Doplnkové slu<br>odosla<br>oznámka                                                                               | žby Doručenie                                             | e s doručenkou                |                                 | Lehot:<br>vybav<br>(                                             | dni)                                      |                      |                        |                |            |     |
| Císlo Cís<br>spisu<br>losielateľa<br>Doplnkové slu<br>odosla<br>oznámka<br>polatok<br>Ev. číslo<br>poplatok                                           | žby<br>Doručenie<br>mia                                   | Dátum ev                      | videncie Dátui                  | Lehot:<br>vybav.<br>(<br>Doručenie<br>Dátum                      | prevzati<br>zásielk                       | 22.04                | Dá                     | itum [         | Dátui      |     |
| Císio Cís<br>spisu<br>losielateľa<br>Dopinkové slu<br>odosla<br>oznámka<br>pplatok<br>Ev. číslo<br>poplatku<br>Spôsob<br>platbv                       | žby<br>Doručenie<br>Ev. číslo poj                         | Dátum ev<br>P                 | ridencie<br>oplatku             | Lehot:<br>vybav<br>(r<br>Doručenie<br>Dátum<br>Dôvod ne          | prevzati:<br>zásielk:                     | 22.04                | Dá<br>ulož             | itum<br>enia   | Dátur      |     |
| Císlo Cís<br>spisu<br>losielateľa<br>Doplnkové slu<br>odosla<br>zznámka<br>Ev. číslo<br>poplatok<br>Ev. číslo<br>poplatku<br>Spôsob<br>platby<br>Druh | žby Doručenie<br>inia                                     | Dátum ev                      | ridencie Dátu<br>oplatku v      | Lehot:<br>vybav<br>()<br>Doručenie<br>Dátum<br>Dôvod ne<br>Dátun | prevzati<br>zásielk<br>prev. zás          | 22.04<br><br>Dátur   | : Dá<br>ulož<br>m vráb | itum<br>enia   | Dátur      |     |
| císio Cis<br>spisu<br>losielateľa<br>Doplnkové slu<br>odosla<br>zznámka<br>zznámka<br>Ev. číslo<br>poplatku<br>Spôsob<br>platby<br>Druh<br>poplatkov  | žby Doručenie                                             | Dátum ev<br>P                 | ridencie Dátu<br>oplatku v      | Lehot:<br>vybav<br>(<br>Doručenie<br>Dátum<br>Dôvod ne<br>Dátum  | prevzati<br>zásielk<br>vráteni<br>zásielk | a 22.04<br><br>Dátur | · Dá<br>ulož           | itum<br>enia   | Dátui      |     |

RPOD Užívateľská príručka Elektronizácia služieb mesta Košice Strana **17** z **27** 

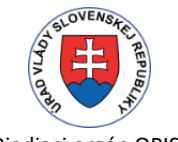

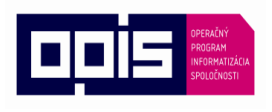

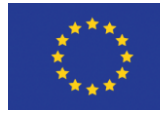

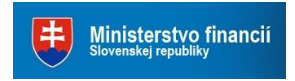

Tvoríme vedomostnú spoločnosť

Európska únia

Po vykonaní úprav, v prípade potreby pridaním prílohy, je potrebné kliknúť na tlačidlo **Uložiť**, ktoré užívateľa vráti naspäť do denníka záznamov na vytvorenú odpoveď.

V prípade pridávania prílohy, je možné pripájať prílohu vo formáte PDF. Zaškrtávatko je nastavené automaticky a slúži na to aby sa pri odosielaní príloha automaticky zapečatila ak bude vybratý spôsob autorizácie *Elektronická pečať*. V prípade ak sa k odpovedi pripájajú prílohy, ktorých autorom je niekto iný, tieto sa nepodpisujú ani nepečatia a vtedy je potrebné toto zaškrtávatko vypnúť. Takisto v prípade, že pri odosielaní vybehne chybová hláška o nesprávnosti formátu je potrebné toto zaškrtávatko vypnúť tak, že sa spustí *Zmena záznamu*.

| Prílohy  | Pripojiť súb<br>myšou do t<br>Nová príloh | ory môžete presunutím<br>ejto oblasti, alebo tlačidlom<br>a | + No<br>Podpi | vá príloha<br>Í <b>sať/Pečatiť</b> |
|----------|-------------------------------------------|-------------------------------------------------------------|---------------|------------------------------------|
| 🙏 cestov | vný príkaz.pdf                            | (368,8 KB)                                                  | V             | ×                                  |

V ľavom rohu sekcie *Elektronicky odoslaná písomnosť*, je odkaz na pôvodný prijatý záznam, a takto aj na prijatom zázname je odkaz na odpoveď. Takisto sa zmenil aj **smer korešpondencie**, neznamená to, že už bola odpoveď odoslaná (viď. zvýraznenia na obrázku). **Pred samotným odoslaním odpovede je ešte potrebné rozhodnúť o spôsobe autorizácie a spôsobe doručenia.** V sekcii *Odoslanie do schránky eDesk* sú v spodnej časti zobrazené minimálne nároky čo sa týka spôsobu autorizácie a doručenia. Pod tieto odporúčania sa nedá urobiť výber. Inak je možné si vybrať pre

#### **<u>Spôsob autorizácie:</u> 1. podpis nie je povinný** – vtedy ak sa nevyžaduje ani pečať

**2. Elektronická pečať (KEP)** – ak prílohy alebo celý záznam nie je potrebné podpisovať mandátnym certifikátom a stačí ho len opatriť kvalifikovanou elektronickou pečaťou. Pri odosielaní s takýmto nastavením autorizácie sa k odpovedi pečať automaticky pripojí, nie je nutné ju nikde hľadať a pripájať. Ak je pečať zaregistrovaná pri názve prílohy sa zobrazí tlačidlo *Pečatiť*.

**3. Elektronický podpis (KEP)** – pri tomto výbere je potrebné prílohu podpísať mandátnym certifikátom (v prípade rozhodnutí, exekučných titulov). Vedľa názvu prílohy sa zobrazí tlačidlo *Podpísať*. Pokiaľ však nie je aktívny mandátny certifikát, podpisovanie sa neuskutoční a príloha bude poslaná len ako obyčajné pdf. Ak je príloha podpísaná, jej prípona sa zmení s pdf na xzep.

**<u>Spôsob doručenia:</u> 1. bez potvrdenia doručenia** – v tomto prípade príde potvrdenie o dourčení záznamu v priebehu toho istého dňa ako bol odoslaný. Neznamená to, že to druhá strana aj otvorila. Ekvivalent písomného styku je odoslanie v obyčajnej bielej obálke.

**2. doručenka s fikciou 15 dní** – v tomto prípade po 15 dňoch UPVS otvorí správu a sprístupní prílohy v schránke subjektu ktorému sa záznam posielal, a naspäť pošle doručenku s Dátumom prevzatia zásielky

**3. do vlastných rúk** – v tomto prípade UPVS správu v schránke subjektu neotvorí a naspäť pošle informáciu o tom, že sa pokúšalo správu doručiť bohužiaľ neúspešne

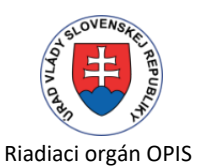

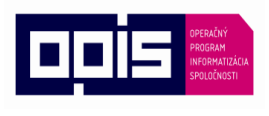

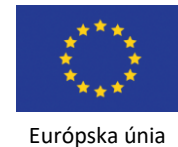

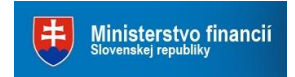

Sprostredkovateľský orgán OPIS

(ekvivalent pre nevyzdvihnuté v odbernej lehote) a vyplní sa Dátum uloženia zásielky = Dátum odoslania.

Sú nastavené kontroly, ktoré upozornia pri pokuse o duplicitné vytvorenie odpovede. V prípade pokusu o vytvorenie ďalšej odpovede na prijatý záznam.

| Ďalšia odpoveď ?                                                              |              |
|-------------------------------------------------------------------------------|--------------|
| Existujú neodoslané odpovede na tento záznam. Chcete napriek tomu vytvoriť no | ovú odpoveď? |
| Á                                                                             | no Nie       |

V prípade pokusu vytvoriť odpoveď zo záznamu, ktorý už je odpoveďou.

| Ďalšia odpoveď ?                                                       |                    |
|------------------------------------------------------------------------|--------------------|
| Tento záznam ešte nebol odoslaný. Napriek tomu chcete vytvoriť odpovec | f na tento záznam? |
|                                                                        | Áno Nie            |

Ak došlo k vytvoreniu duplicitnej odpovede na záznam, je potrebné takýto duplicitný záznam vystornovať pomocou funkcie Stornovať v možnosti Ďalšie operácie.

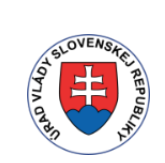

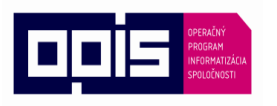

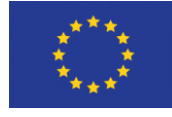

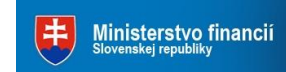

Tvoríme vedomostnú spoločnosť

Európska únia

Sprostredkovateľský orgán OPIS

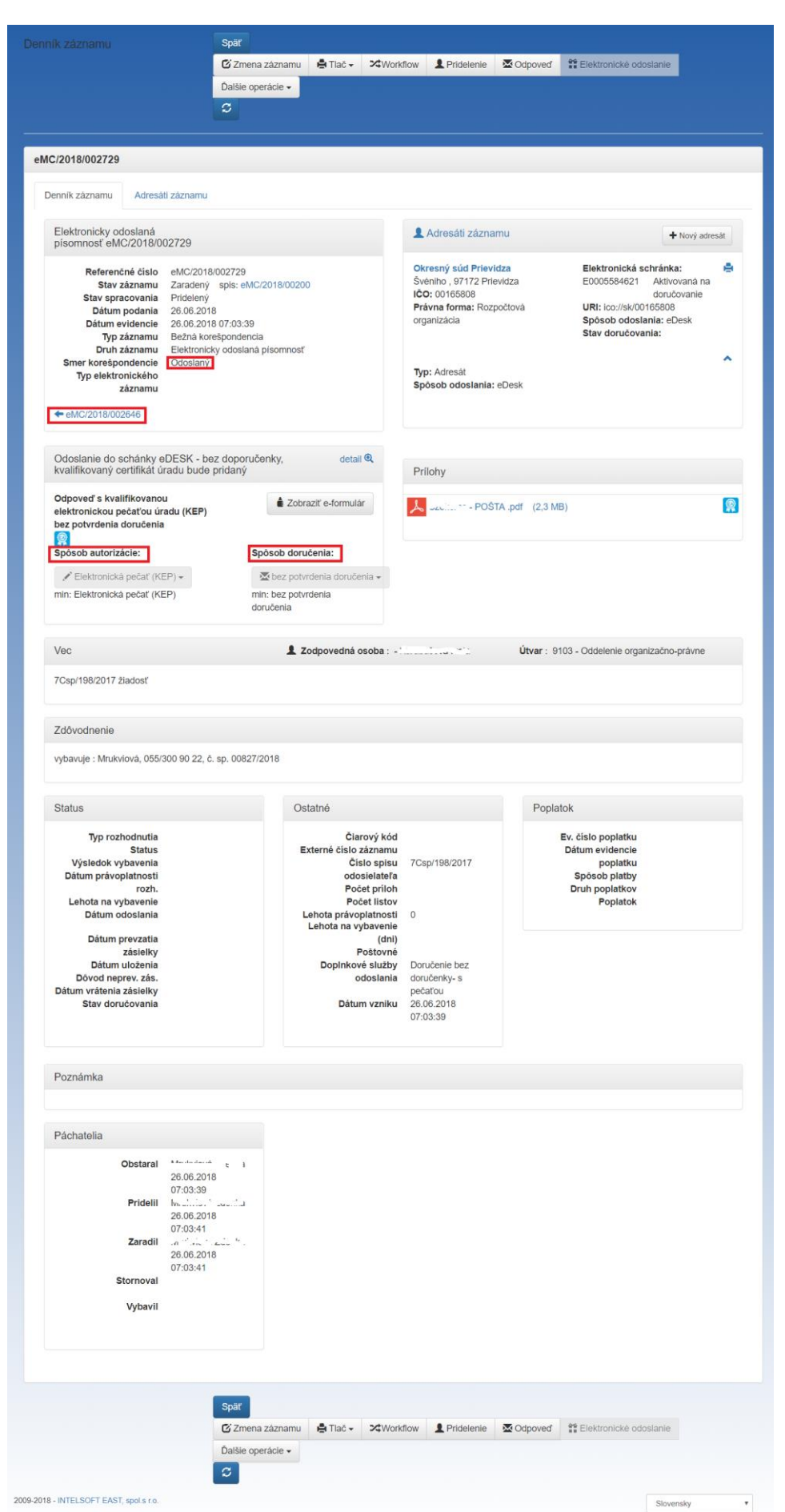

RPOD Užívateľská príručka Elektronizácia služieb mesta Košice Strana **20** z **27** 

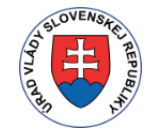

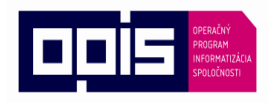

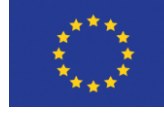

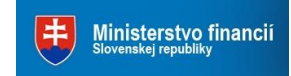

Tvoríme vedomostnú spoločnosť

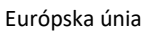

Sprostredkovateľský orgán OPIS

Elektronické odoslanie

- odošle pripravenú odpoveď. Po vykonaní všetkých úprav je možné prejsť na samotné odoslanie odpovede. To, že bola **odpoveď skutočne odoslaná** sa na danom zázname zobrazí tak, že pribudne ikonka toho ako bol záznam odoslaný (eDesk, email), **Stav doručovania** bude Odoslané a zobrazí sa dátum odoslania.

|                                                                                                    | 🖸 Zmena záznamu                                                                          | 🖶 Tlač 🗸 | ₩orkflow                      | L Pridelenie                                                                                 | Codpoved'                        | Elektronické odosl                                                                         | anie                                                                |   |
|----------------------------------------------------------------------------------------------------|------------------------------------------------------------------------------------------|----------|-------------------------------|----------------------------------------------------------------------------------------------|----------------------------------|--------------------------------------------------------------------------------------------|---------------------------------------------------------------------|---|
|                                                                                                    | Ďalšie operácie 🗸                                                                        |          |                               |                                                                                              |                                  |                                                                                            |                                                                     |   |
|                                                                                                    | C                                                                                        |          |                               |                                                                                              |                                  |                                                                                            |                                                                     |   |
| MC/2018/002729                                                                                                    |                                                                                          |          |                               |                                                                                              |                                  |                                                                                            |                                                                     |   |
| Denník záznamu Adresáti záznar                                                                                                    | nu                                                                                       |          |                               |                                                                                              |                                  |                                                                                            |                                                                     |   |
| Elektronicky odoslaná<br>písomnosť eMC/2018/002729                                                                                               |                                                                                          |          | 1                             | Adresáti zázna                                                                               | amu                              |                                                                                            | + Nový adresá                                                       | t |
| Referenčné číslo eMC/2<br>Stav záznamu Zarado<br>Stav spracovania Pridelu<br>Dátum podania 26.06.<br>Dátum evidencie 26.06.<br>Typ záznamu Bežná | 018/002729<br>ený spis: eMC/2018/00200<br>ený<br>2018<br>2018 07:03:39<br>korešpondencia | )        | Ok<br>Šv<br>IČć<br>Pra<br>org | á <b>resný súd Priev</b><br>éniho , 97172 Pri<br>D: 00165808<br>ávna forma: Roz<br>ganizácia | <b>idza</b><br>evidza<br>počtová | Elektronická sch<br>E0005584621<br>URI: ico://sk/0016<br>Spôsob odoslan<br>Stav doručovani | nránka:<br>Aktivovaná na<br>doručovanie<br>55808<br>ia: eDesk<br>a: | • |
| Druh záznamu Elektro<br>Smer korešpondencie Odosla<br>Typ elektronického<br>záznamu                                                              | onicky odoslaná pisomnosť<br>aný<br>Desk                                                 |          | Tyj<br>Sp                     | p: Adresát<br>ôsob odoslania                                                                 | : eDesk                          | Dátum odoslania<br>07:05:08                                                                | a: 26.06.2018                                                       | ^ |
|                                                                                                    |                                                                                          |          |                               |                                                                                              |                                  |                                                                                            |                                                                     |   |

Po doručení sa vypíšu ďalšie informácie, pričom tlač technických správ (doručenky, overenie podpisov, atď.) je možné vykonať kliknutím na ikonku tlačiarničky v sekcii určenej Adresátovi.

| L Adresáti za                         | áznamu                 | + Nový adresát                               |
|---------------------------------------|------------------------|----------------------------------------------|
| Okresný súd F                         | Prievidza              | Elektronická schránka:                       |
| Švéniho , 971<br>I <b>ČO:</b> 0016580 | Doručenka (26.06.2     | 018 07:30:07)                                |
| Právna forma                          | Informácia o prijatí s | správy na ÚPVS (26.06.2018 07:30:05)         |
| organizácia                           |                        | Spösob odoslania: eDesk                      |
|                                       |                        | Stav doručovania: Doručené – s<br>doručenkou |
|                                       |                        | <b>^</b>                                     |
| Typ: Adresát                          |                        | Dátum odoslania: 26.06.2018                  |
| Spôsob odosla                         | ania: eDesk            | 07:05:08                                     |
|                                       |                        | Dátum prevzatia zásielky:                    |
|                                       |                        | 26.06.2018 07:18:28                          |

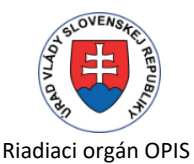

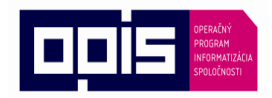

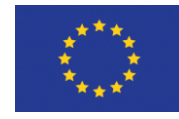

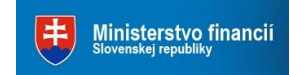

Európska únia

Sprostredkovateľský orgán OPIS

Ďalšie operácie -

- tu je možné vybrať si ďalšie akcie, ktoré sa majú nad konkrétnym záznamom vykonať. Ak je potrebné znova odoslať záznam ktorý už bol raz odoslaný, použije sa na to *Zrušiť odoslanie*.

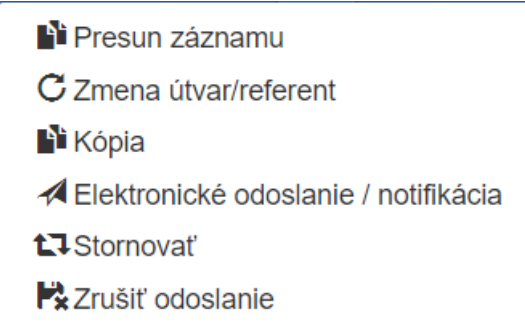

## 3.2.4 Práca so záznamom pre viacerých adresátov

Ak je potrebné odpoveď na prijatý záznam odoslať viacerým adresátom (hlavne pri stavebných konaniach) postupuje sa ako v predošlej kapitole. Po otvorení konkrétneho záznamu sa klikne

na tlačítko a funkcia vytvorí odpoveď. Po vyplnení potrebných údajov, pripojením príloh a zadefinovaním Spôsobu autorizácie a Spôsobu doručenia si v prípade potreby môžete pridať ďalších Adresátov.

| L Adresáti záznamu                                                                                                    | ➡ Nový adresát                                                                                                    |
|----------------------------------------------------------------------------------------------------|----------------------------------------------------------------------------------------------------|
| Igor Vojtek<br>Attidova 1440/10 , 851 10 Bratislava<br>Rodné číslo: 720527/6782<br>E-mail: vojtek@isx.sk<br>Telefón: +421 905 215031 | Elektronická schránka:<br>E0001501973 Aktivovaná na<br>doručovanie<br>URI: rc://sk/7205276782_vojtek_igor<br>Spôsob odoslania: eDESK<br>Stav doručovania: Doručené – s<br>doručenkou |
| časti Adresáti záznamu po kliknutí na                                                                                                | + Nový adresát sa otvorí okno pre zadan                                                                                                    |

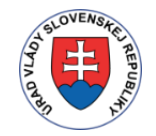

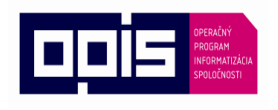

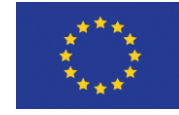

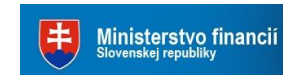

Tvoríme vedomostnú spoločnosť

Európska únia

Sprostredkovateľský orgán OPIS

| Adresát - Nový           | Uložiť Späť                            |                       |                 |
|--------------------------|----------------------------------------|-----------------------|-----------------|
| Adresát                  |                                        |                       |                 |
| Adresát<br>Typ Adre      | sát × ▼ Spôsob odoslania               | Spôsob odoslania      | • <b>+1</b>     |
| Stav doručovania         |                                        |                       |                 |
| Denník záznamov TES      | T - podanie - odpoveď dvom adresátom * | Poradové číslo Porado |                 |
| Čiarový kód              | Čiarový kód                            | Dátum odoslania       | Dátum odoslania |
| Dátum vrátenia zásielky  | Dátum vrátenia zásielky                | Stav doručovania      | Neznámy         |
| Dôvod neprev. zás.       | •                                      | Dátum uloženia        | Dátum uloženia  |
| Dátum prevzatia zásielky | Dátum prevzatia zásielky               |                       |                 |
|                          | Uložiť Späť                            |                       |                 |

pričom si určujete Typ – Adresát alebo Na vedomie

#### Spôsob odoslania

| Spôsob odoslania    |   |
|---------------------|---|
|                     |   |
| Osobne              | ~ |
| Poštou              |   |
| Nedoručiť           |   |
| Kuriérom            |   |
| Poštou obyčajne     |   |
| E-mailom            |   |
| Poštou s doručenkou |   |
| Telefonicky         |   |
| SMS                 |   |
| eDESK               |   |
| Balík               |   |
| Fax                 | ~ |

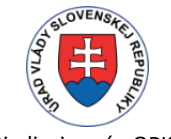

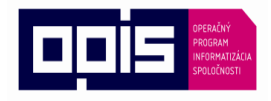

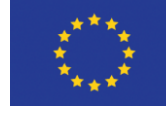

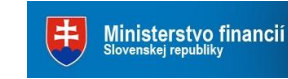

Tvoríme vedomostnú spoločnosť

Európska únia

### **3.3.** Denník spisov

V denníku spisov sa evidujú a uchovávajú informácie o spisoch. Obsah spisu je zoznam záznamov, ktoré tvoria súčasť jednotlivého spisu. Obsah sa potom vkladá do spisového obalu, ktorý je neoddeliteľnou súčasťou spisu a do ktorého sa zakladajú jednotlivé registratúrne záznamy (podania a vybavenia) spolu s prílohami.

## 3.3.1 Vyhľadávanie spisov

Vyhľadávanie spisov sa nachádza vo vrchnej časti modulu. Hľadať sa dá podľa čísla spisu alebo podľa zadaného výrazu. V pravej časti sú akcie pre vyhľadávanie.

| Denník spisov                             | + Nový spis      | Pridelenie | <ul> <li>Akceptovanie</li> </ul> | 🛇 Vybavenie | Uzatvorenie  | 🖶 Tlač spis. obalu |
|-------------------------------------------|------------------|------------|----------------------------------|-------------|--------------|--------------------|
|                                           | Nastavenie       | Export     |                                  |             |              |                    |
| Číslo spisu Číslo spisu                   | sem napište hľad | laný výraz |                                  |             |              | Q ¥ 8 3            |
| <ul> <li>- akcia pre vyhľadáva</li> </ul> | nie              |            |                                  |             |              |                    |
| - akcia Zobraziť/schov                    | vať rozšírený f  | ilter      |                                  |             |              |                    |
| e akcia Zrušiť filter – p                 | o kliknutí sa z  | ruší aktı  | uálny filter                     | a zobraz    | rí sa celý c | bsah modul         |
| - akcia Znovu načítať                     | í obsah – slúž   | i na opa   | ätovné nač                       | čítanie o   | bsahu a j    | eho aktualiz       |

## 3.3.2 Akcie nad spismi

Nad jednotlivými spismi môžete vykonávať akcie, ktoré sú uvedené v hornej časti modulu. Je možné ich použiť samostatne, nad jedným spisom, alebo aj nad viacerými spismi naraz.

| Denník spisov | + Nový spis | Pridelenie | O Akceptovanie | Vybavenie | Uzatvorenie | 🚔 Tlač spis. obalu |
|---------------|-------------|------------|----------------|-----------|-------------|--------------------|
|               | Nastavenie  | Export     |                |           |             |                    |

Označovanie záznamov s ktorými chcete pracovať sa dá robiť aj priamo z prehľadu pomocou tlačidiel nachádzajúcich sa na konci záznamu.

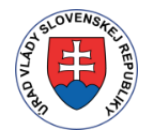

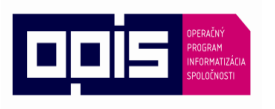

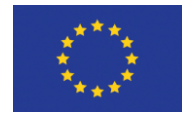

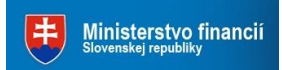

Tvoríme vedomostnú spoločnosť

Európska únia

Sprostredkovateľský orgán OPIS

| Číslo<br>spisu   | Adresát           | Vec - text                                                                                       | Dátum<br>otvorenia <b>↓</b> | Dátum<br>vybavenia | Typ<br>spisu | Stav spisu | Zodpovedná<br>osoba | ()<br>() |
|------------------|-------------------|--------------------------------------------------------------------------------------------------|-----------------------------|--------------------|--------------|------------|---------------------|----------|
| A/2015<br>/22949 | DoTri Thuc        | Umiestnenie kontajnera Mlynská 19                                                                | 27.11.2015                  | 30.11.2015         | Bežný        | Uzatvorený | Tobák Ladislav      | ©́×      |
| A/2015<br>/22952 | Breznen Branislav | Posúdenie odkázanosti na sociálnu službu -<br>žiadosť OS /zv/                                    | 27.11.2015                  | 21.12.2015         | Dôverný      | Uzatvorený | Kosturáková Viera   | Ø<br>×   |
| C/2015<br>/01704 | Žarnay Ján        | Žiadosť o vyjadrenie k projektovej dokumnetácie - novostavba<br>RD .k.ú.Krásna,p.č.1693/854 /zv/ | 27.11.2015                  |                    | Bežný        | Prenesený  | Šuková Zuzana       | Cí<br>X  |

- 🗆 označiť aktuálny záznam
- Imožnosť pre označenie všetkých záznamov naraz
- 🗵 možnosť pre zrušenie označenia
- 🗹 zmena záznamu
- 🗙 zmazanie záznamu

Akcie nad Denníkom spisov:

#### + Nový spis

akcia pre vytvorenie nového spisu, po kliknutí sa zobrazia polia, kde je potrebné vyplniť potrebné údaje. Sú tri typy spisu z ktorých je potrebné si vybrať a nový spis zaradiť: bežný, zberný a dôverný.

| <b>KOŠICE</b>       | Denník záznamov     | Denník spisov | Podania       | Workflow - úlohy | Správy | Číselníky 🗸 | Správca 👻 | Administrátor | Odhlásit |
|---------------------|---------------------|---------------|---------------|------------------|--------|-------------|-----------|---------------|----------|
| UNUDIUL             |                     |               |               |                  |        |             |           |               | 0        |
| Denník spisu - Nový |                     | Uložiť        | Späť do zozna | mu Späť          |        |             |           |               |          |
| Denník spisu        |                     |               |               |                  |        |             |           |               |          |
| Typ spisu           | Bežný               |               | × •           |                  |        |             |           |               |          |
| Pôvodné číslo spisu | Pôvodné číslo spisu |               |               |                  |        |             |           |               |          |
| Adresát             | Názov               |               |               |                  |        |             |           |               |          |
| Dátum otvorenia     | Dátum otvorenia     |               |               |                  |        |             |           |               |          |
| Dátum vybavenia     | Dátum vybavenia     |               |               |                  |        |             |           |               |          |
|                     |                     |               |               |                  |        |             |           |               |          |
| Poznámka            |                     |               |               |                  |        |             |           |               |          |
| Poznámka            |                     |               |               |                  |        |             |           |               |          |
|                     |                     |               |               |                  |        |             |           |               |          |

A Nastavenie

- tu je možné nastaviť si stĺpce, ktoré chcete vidieť v celkovom prehľade a priradenie dôležitosti jednotlivým stĺpcom. V ľavej časti je zoznam všetkých stĺpcov, ktoré sú k dispozícií. V pravej časti sú Vybrané stĺpce, ktoré sú už zobrazené v prehľade, pričom je

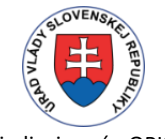

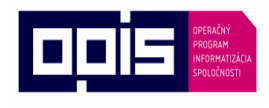

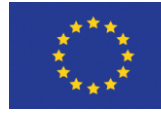

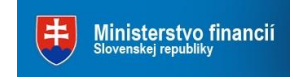

Tvoríme vedomostnú spoločnosť

Európska únia

Sprostredkovateľský orgán OPIS

možné zvoliť si dôležitosť daného stĺpca, zarovnanie a možnosť Sumy (spočítania) vybraného stĺpca (len v prípade číselnej hodnoty stĺpca). Ak má stĺpec vysokú dôležitosť a je malé rozlíšenie obrazovky, daný stĺpec sa zobrazí aj keď je posledný v poradí a reálne by sa nezobrazil. Usporiadanie – tu sú stĺpce, podľa ktorých sa dané záznamy budú triediť (klesajúci, stúpajúci). Počet riadkov, ktoré sa na strane zobrazia.

Denník spisov

| oznam všetkých stĺpcov                                                                                                    |            | Vybrané stĺpce     | Σ             | dôležitosť            | zarovnanie     | ; |
|----------------------------------------------------------------------------------------------------|------------|--------------------|---------------|-----------------------|----------------|---|
| 🏭 Adresát<br>🛺 Akceptoval                                                                                                    | =>         | Číslo spisu        |               | najvyššia-linl ~      | doľava         | ~ |
| III Akceptoval - dátum<br>III Číslo spisu                                                                                                    | 4 T \$     | Adresát            |               | najvyššia ~           | doľava         | ~ |
| — 🌆 Datum otvorenia<br>— 🜆 Dátum uzavretia<br>— 🔊 Dátum vybavenia                                                                                                    |            | Vec - text         |               | najvyššia 🗸           | doľava         | ` |
| 🕼 Lehota na vybavenie<br>🕼 Názov                                                                                                    | ~          | Dátum otvorenia    |               | najvyššia ~           | doľava         | , |
| 🔊 Obstaral<br>🔊 Obstaral - dátum                                                                                                    | ×          | Dátum vybavenia    |               | stredná 🗸             | doľava         | , |
| 🤐 Poznamka<br>🕼 Pôvodné číslo spisu<br>🕼 Predmetové oblasti                                                                                                    |            | Typ spisu          |               | stredná v             | doľava         | ` |
| 🔐 Predmetové oblasti<br>🛺 Pridelil<br>🛺 Pridelil - dátum                                                                                                    | Stav spisu |                    | stredná v     | doľava                | `              |   |
| 🕼 Prílohy<br>🕼 Registratúrna značka                                                                                                    |            | Zodpovedná osoba   |               | stredná v             | doľava         | ` |
| y Status<br>🕼 Stav spisu<br>🕼 Stornoval                                                                                                    |            |                    |               |                       |                |   |
| Stornoval     Stornoval     dátum     Tro spisu                                                                                                    |            | Usporiadanie       |               | sme                   | ər             |   |
| – "ji Útvar<br>– "ji Útvar<br>– "ji Uzatvoril<br>– "ji Uzatvoril - dátum                                                                                                    |            | Dátum otvorenia    |               | kle                   | esajúci(9,8,7) |   |
|                                                                                                    |            |                    | Poče          | ət riadkov na stranu: | 12             |   |
| Julastník<br>Julastník<br>Julasti Julasti<br>Julasti Julasti<br>Julasti Julasti<br>Julasti Julasti<br>Julasti<br>Julastník<br>Julastník<br>Julast |            | Subjekt nastavenia | Administrátor |                       |                |   |
|                                                                                                    | Uložiť     | Späť do zoznamu    |               |                       |                |   |
| 16 - INTELSOFT FAST spols ro                                                                                                    |            |                    |               |                       |                |   |

- tlačidlo pre presun stĺpca z ľavej strany do pravej strany do sekcie Vybrané stĺpce

- tlačidlo pre presun stĺpca z ľavej strany do pravej strany do sekcie Usporiadanie

^

tlačidlo pre zmenu poradia vybraných stĺpcov v pravej časti smerom nahor

- tlačidlo pre zmenu poradia vybraných stĺpcov v pravej časti smerom nadol

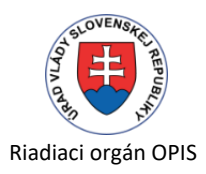

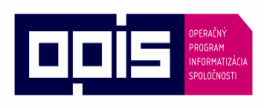

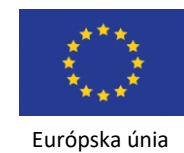

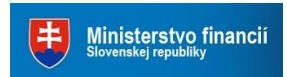

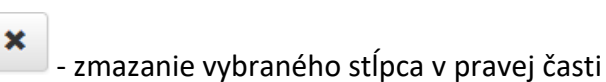

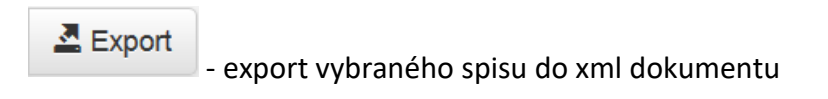

## 3.3.3 Práca nad konkrétnym spisom

# 4. Nastavenie systému – parametrizácia

Samostatne pre produkciu a pre testovacie prostredie – pokiaľ je rozdielne

# 5. Prístupy - role /ak sú definované/

Samostatne pre produkciu a pre testovacie prostredie pokiaľ je rozdielne

# 6. Iné podstatné informácia na prevádzku